## **CM/ECF - PDF HEADERS** Turning Them Off and On

External Filers now have the ability to turn the PDF headers off. This option will allow External Filers to download a PDF without the header display for use in future filings with the Court (i.e., Adversary Summons, Writs of Execution).

Example: Previously, an External Filer had to download the Summons from the Court docketed *Summons Issued* event; manually remove the heading information before they docketed the *Summons Service Executed* or *Summons Service Unexecuted* event in an Adversary Proceeding so the PDF would not display multiple headings.

## Turning PDF Headers Off

From the Reports menu

Select the Docket Report option

NOTE: You may be required to log into PACER to access the Docket Report

| CM/ECF Test Database - Mozilla Firefo                                                                                                    | DX                                                                                 |                                |                      |                     |                 |                |   |
|----------------------------------------------------------------------------------------------------|------------------------------------------------------------------------------------|--------------------------------|----------------------|---------------------|-----------------|----------------|---|
| Elle Edit View History Bookmarks Tool                                                                                                    | s <u>H</u> elp                                                                     |                                |                      |                     |                 |                |   |
| 🕻 🔇 🔊 - C 🗙 🏠 🖓 uscour                                                                                                    | ts.gov https://ecf-test.m                                                          | oeb.uscourts.go                | v/cgi-bin/DktRpt.pl  |                     |                 | ☆ - 🛃 - Google | P |
| 🔟 Most Visited 📋 Getting Started <u> Latest</u> H                                                                                                    | eadlines 🎜 CM/ECF LIV                                                              | E 🗗 TEST Exte                  | ernal ቭ TRAIN Extern | al                  |                 |                |   |
| CM/ECF Live Database                                                                                                    | CM/ECF Test Dal                                                                    | tabase                         | *                    |                     |                 |                | - |
| CM/ECF                                                                                                    | <u>A</u> dversary -                                                                | Query                          | <u>R</u> eports +    | <u>U</u> tilities • | Sear <u>c</u> h | Logout         | 3 |
| Case number 4:13-ap-4003<br>• Filed<br>• Entered<br>Documents<br>to<br>Include:<br>• Terminated parties<br>• Links to Notices of Electronic Filing<br>• Page counts for documents<br>Sort by Oldest date first<br>Run Report Clear | Document option<br>Include headers<br>View multiple d<br>Format:<br>O HTML<br>Text | s:<br>when display<br>ocuments | ying PDF documer     | ts                  |                 |                |   |
| Done                                                                                                    |                                                                                    |                                |                      |                     |                 |                |   |

Under the Document Options section, a checkbox now appears along with the option to "Include headers when displaying PDF documents." This box is checked by default.

To view a PDF without a header being displayed, deselect checkbox by clicking on it.

Click Run Report button.

| 🕹 CM/ECF Test Database - Mozilla Firefox                                                                                 |                                    |                                                                                                    |                     |                     |                 |                             |             |
|----------------------------------------------------------------------------------------------------|------------------------------------|----------------------------------------------------------------------------------------------------|---------------------|---------------------|-----------------|-----------------------------|-------------|
| Elle Edit View History Bookmarks Iools Help                                                                              |                                    |                                                                                                    |                     |                     |                 |                             |             |
| 🔇 💽 - C X 🏠 🕂 uscourts.gov https://ecf-test.moeb.uscourts.gov/cgi-bin/DktRpt.pl?663242029466125-L_1_0-1 🏠 - 🚼 - Google 🔎 |                                    |                                                                                                    |                     |                     |                 |                             |             |
| 🔟 Most Visited 🗋 Getting Started 🔊 Latest Headlines 🗊 CM/ECF LIVE 🕼 TEST External 🗊 TRAIN External                       |                                    |                                                                                                    |                     |                     |                 |                             |             |
| J CM/ECF Live Database 🛛 J CM/ECF Test Database 🛛 🗧                                                                      |                                    |                                                                                                    |                     |                     |                 |                             |             |
| CM/ECF                                                                                                    | Ba <u>n</u> kruptcy - <u>A</u> dve | rsary <del>- Q</del> uery                                                                                       | <u>R</u> eports +   | <u>U</u> tilities 🔻 | Sear <u>c</u> h | Logout                      | ?           |
| ۷.                                                                                                    |                                    |                                                                                                    |                     |                     |                 |                             | ^           |
| Defendant                                                                                                    |                                    |                                                                                                    |                     |                     |                 |                             |             |
| D. L. CALL                                                                                                    |                                    |                                                                                                    |                     |                     |                 |                             |             |
| C/O Becket and L                                                                                                    | rk (Delaware)<br>ee LLP            |                                                                                                    |                     | represented         | PRO SI          | Di New York (Delaware)<br>E |             |
| P.O. BOX 512 - #                                                                                                    | łC                                 |                                                                                                    |                     |                     |                 |                             |             |
| Malvern, PA 1935                                                                                                    | 5                                  |                                                                                                    |                     |                     |                 |                             |             |
| Filing Date                                                                                                    | #                                  |                                                                                                    |                     | Docket Te           | xt              |                             |             |
|                                                                                                    |                                    |                                                                                                    |                     |                     |                 |                             |             |
|                                                                                                    | 1<br>(5 pgs: 2 docs)               | Adversary case 13-04003. Complaint by Fancy M. Snowman, Frosty J. Snowman (attorney Tina Schenck)               |                     |                     |                 |                             |             |
| 05/16/2013                                                                                                    | (5 PBc, 5 0000)                    | turnover of property))(                                                                                         | Schenck, Tina) (Er  | tered: 05/16/2013)  |                 |                             |             |
| h                                                                                                    | 2                                  | Summons Issued on Ba                                                                                            | ank Of New York     | (Delaware) Date Iss | ued 5/16/20     | 113 Answer Due 6/17/201     | 3 Pre-Trial |
| 05/16/2013                                                                                                    | (2 pgs)                            | (2 pgs) Conference set for 7/1/2013 at 10:00 AM at Bankruptcy Courtroom 7 North. (rad, t) (Entered: 05/16/2013) |                     |                     |                 |                             |             |
|                                                                                                    |                                    |                                                                                                    |                     |                     |                 |                             |             |
|                                                                                                    |                                    |                                                                                                    |                     |                     |                 |                             |             |
|                                                                                                    |                                    |                                                                                                    |                     |                     |                 |                             |             |
|                                                                                                    |                                    | DAC.                                                                                                    | TD Condes Co        |                     | -1              |                             |             |
|                                                                                                    |                                    |                                                                                                    | ER Service Ce       | nter                | -               |                             |             |
|                                                                                                    |                                    | 1                                                                                                    | 05/16/2012 15:42:57 | pe                  | -               |                             | ~           |
|                                                                                                    |                                    |                                                                                                    | 05/10/2015 15:45:57 |                     |                 |                             | 4           |

Click the hyperlink for the specific document needed (i.e., Summons).

| 106                                                                                                    | 162847.pdf - Adobe Acrobat Pro                                                                | X |  |  |  |  |  |  |
|----------------------------------------------------------------------------------------------------|-----------------------------------------------------------------------------------------------|---|--|--|--|--|--|--|
| <u>F</u> ile <u>E</u> di                                                                                                    | t Yiew Document Comments Forms Iools Advanced Window Help                                     | × |  |  |  |  |  |  |
| 🧔 (                                                                                                    | Ireate 🔹 🦨 Combine 🔹 🔬 Collaborate 🔹 🍰 Secure 🔹 🥒 Sign 🔹 📄 Forms 🔹 🚰 Multimedia 🔹 🏈 Comment 🔹 |   |  |  |  |  |  |  |
|                                                                                                    | 🖶 📋 🖃 🏠 🔶 🦊 1 / 2   Ik 🖑 🤻 🖲 🖲 102% + 😸 🛃 [Find]                                              |   |  |  |  |  |  |  |
|                                                                                                    | NOTE: No header is displayed.                                                                 | ^ |  |  |  |  |  |  |
| -<br>                                                                                                    | Form B 250B (12/09)                                                                           | = |  |  |  |  |  |  |
|                                                                                                    | United States Bankruptcy Court                                                                |   |  |  |  |  |  |  |
|                                                                                                    |                                                                                               |   |  |  |  |  |  |  |
|                                                                                                    |                                                                                               |   |  |  |  |  |  |  |
|                                                                                                    | In re <u>Fancy &amp; Frosty Snowman</u> ) Case No. <u>13-40001-399</u>                        |   |  |  |  |  |  |  |
|                                                                                                    | Debtor )                                                                                      |   |  |  |  |  |  |  |
|                                                                                                    | Fancy & Frosty Snowman )                                                                      |   |  |  |  |  |  |  |
|                                                                                                    | Plaintiff )                                                                                   |   |  |  |  |  |  |  |
|                                                                                                    | v. ) Adv. Proc. No. <u>13-4003-659</u>                                                        |   |  |  |  |  |  |  |
|                                                                                                    | Bank of New York (Delaware)                                                                   |   |  |  |  |  |  |  |
|                                                                                                    | Defendant )                                                                                   |   |  |  |  |  |  |  |
|                                                                                                    | SUMMONS AND NOTICE OF PRETRIAL CONFERENCE                                                     |   |  |  |  |  |  |  |
|                                                                                                    | IN AN ADVERSARY PROCEEDING                                                                    |   |  |  |  |  |  |  |
| YOU ARE SUMMONED and required to file a motion or answer to the complaint which is attached to this summons with the clerk of the bankruptcy court within 30 days after the date of issuance of this summons, except that the United States and its offices and agencies shall file a motion or answer to the complaint within 35 |                                                                                               |   |  |  |  |  |  |  |
| Sp.                                                                                                    | U. S. Bankruptcy Court                                                                        |   |  |  |  |  |  |  |
| n                                                                                                    | Address of the clerk: Eastern District of Missouri                                            |   |  |  |  |  |  |  |
| Ø                                                                                                    | 111 S. 10th Street, 4th Floor                                                                 | ~ |  |  |  |  |  |  |

No header should display on the PDF.

Save the PDF to a local location.

## **Turning PDF Headers On**

From the Reports menu Select the Docket Report option

NOTE: You may be required to log into PACER to access the Docket Report

| 🕲 CM/ECF Test Database - Mozilla Firefox 📃 🗗 🔀 |                                                                                                    |                  |                      |                     |                 |            |   |
|------------------------------------------------|----------------------------------------------------------------------------------------------------|------------------|----------------------|---------------------|-----------------|------------|---|
| Eile Edit View History Bookmarks Iool          | s <u>H</u> elp                                                                                                    |                  |                      |                     |                 |            |   |
| 🕜 🛛 • C 🗙 🏠 🕂 uscour                           | ts.gov https://ecf-test.m                                                                                                    | ioeb.uscourts.go | vv/cgi-bin/DktRpt.pl |                     |                 | ☆ - Soogle | P |
| 🙆 Most Visited 📋 Getting Started َ Latest H    | leadlines 🗗 CM/ECF LIV                                                                                                    | E 🗗 TEST Exte    | ernal ቭ TRAIN Extern | al                  |                 |            |   |
| CM/ECF Live Database                           | CM/ECF Test Da                                                                                                    | tabase           | *                    |                     |                 |            | - |
| CM/ECF                                         | <u>A</u> dversary -                                                                                                    | Query            | <u>R</u> eports +    | <u>U</u> tilities + | Sear <u>c</u> h | Logout     | 3 |
| Docket Sheet                                   |                                                                                                    |                  |                      |                     |                 |            |   |
| Case number                                    |                                                                                                    |                  |                      |                     |                 |            |   |
| • Filed                                        | in the second second se |                  |                      |                     |                 |            |   |
| ©Entered                                       |                                                                                                    |                  |                      |                     |                 |            |   |
| Documents to                                   |                                                                                                    |                  |                      |                     |                 |            |   |
| Include:                                       | Document option                                                                                                    | IS:              |                      |                     |                 |            |   |
| Terminated parties                             | Include headers                                                                                                    | s when display   | ying PDF documer     | its                 |                 |            |   |
| Links to Notices of Electronic Filing          | View multiple of                                                                                                    | locuments        |                      |                     |                 |            |   |
| Page counts for documents                      |                                                                                                    |                  |                      |                     |                 |            |   |
|                                                | Format:                                                                                                    |                  |                      |                     |                 |            |   |
|                                                | • HTML                                                                                                    |                  |                      |                     |                 |            |   |
| Sort by Oldest date first                      | V Text                                                                                                    |                  |                      |                     |                 |            |   |
|                                                |                                                                                                    |                  |                      |                     |                 |            |   |
| Run Report Clear                               |                                                                                                    |                  |                      |                     |                 |            |   |
|                                                |                                                                                                    |                  |                      |                     |                 |            |   |
|                                                |                                                                                                    |                  |                      |                     |                 |            |   |
|                                                |                                                                                                    |                  |                      |                     |                 |            |   |
|                                                |                                                                                                    |                  |                      |                     |                 |            |   |
|                                                |                                                                                                    |                  |                      |                     |                 |            |   |
| Done                                           |                                                                                                    |                  |                      |                     |                 |            | A |
| L'UTIN                                         |                                                                                                    |                  |                      |                     |                 |            |   |

Under the Document Options section, a checkbox now appears along with the option to "Include headers when displaying PDF documents."

To view a PDF with a header being displayed, select the checkbox by clicking on it.

Click Run Report button.

| WIECF Test Database - Mozilla Firefox   Eile Edit View Higtory Bookmarks Tools Help   C >> C >> C >> C >> C >> C >> C >> C |                                                                          |                                                                                                    |  |  |  |  |  |
|----------------------------------------------------------------------------------------------------|--------------------------------------------------------------------------|----------------------------------------------------------------------------------------------------|--|--|--|--|--|
| CM/ECF<br>Bank Of New Yor<br>C/O Becket and Le<br>P.O. BOX 512 - #<br>Malvern, PA 1935                                     | Ba <u>n</u> kruptcy ▼ <u>A</u> dver<br>tk (Delaware)<br>se LLP<br>C<br>5 | rsary • Query Reports • Utilities • Sear <u>ch</u> Logout<br>represented by Bank Of New York (Delaware)<br>PRO SE                                                                                                    |  |  |  |  |  |
| Filing Date                                                                                                    | #                                                                        | Docket Text                                                                                                    |  |  |  |  |  |
| 05/16/2013                                                                                                    | <u>1</u><br>(5 pgs; 2 docs)                                              | Adversary case 13-04003. Complaint by Fancy M. Snowman, Frosty J. Snowman (attorney Tina Schenck.)<br>against Bank Of New York (Delaware). (Attachments: # <u>1</u> Coversheet)(11 (Recovery of money/property - 542<br>turnover of property))(Schenck, Tina) (Entered: 05/16/2013) |  |  |  |  |  |
| 05/16/2013                                                                                                    | <u>2</u><br>(2 pgs)                                                      | Summons Issued on Bank Of New York (Delaware) Date Issued 5/16/2013, Answer Due 6/17/2013 Pre-Trial<br>Conference set for 7/1/2013 at 10:00 AM at Bankruptcy Courtroom 7 North. (rad, t) (Entered: 05/16/2013)                                                                      |  |  |  |  |  |
| 05/16/2013                                                                                                    | <u>3</u><br>(1 pg)                                                       | Summons Service Executed on Bank Of New York (Delaware) 5/16/2013 (Schenck, Tina) (Entered: 05/16/2013)                                                                                                    |  |  |  |  |  |
|                                                                                                    |                                                                          |                                                                                                    |  |  |  |  |  |
|                                                                                                    |                                                                          | PACER Service Center                                                                                                    |  |  |  |  |  |
|                                                                                                    |                                                                          | Transaction Receipt                                                                                                    |  |  |  |  |  |
| Done                                                                                                    |                                                                          |                                                                                                    |  |  |  |  |  |

Click the hyperlink for the specific document needed.

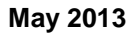

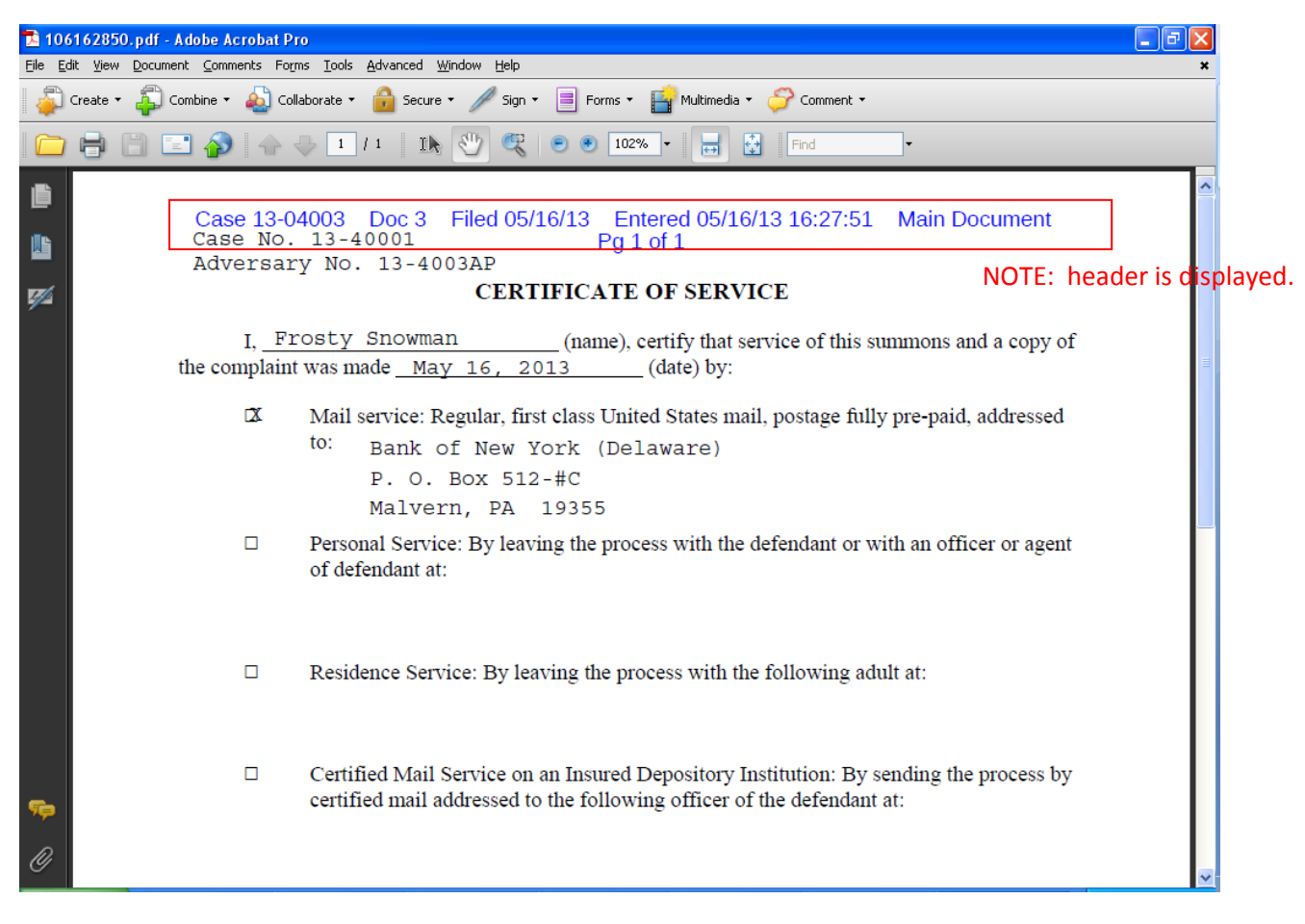

The header should display on the PDF.